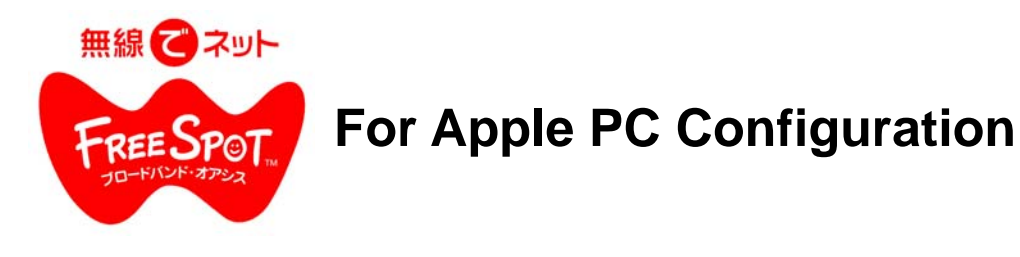

## Macintosh OS9 with AirPort Card

Go to the **Apple Icon** in the Top left corner of your Desktop screen. Scroll down to "**Control Panels**", then to "**TCP/IP**" and select.

Go to "Connect Via:" and select "AirPort"

Go to "Configure" and select "Using DHCP Server".

Close the window and select "Save".

|       |              | TCP/IP (default)  |  |
|-------|--------------|-------------------|--|
| Sotup | Connect via: | AirPort           |  |
| Setup | Configure:   | Using DHCP Server |  |

Go to the **Apple icon** in the top left corner of your Desktop screen. Scroll down to "**Control Panels**", then to "**AppleTalk**" and select. Go to "**Connect Via:**" and select "**AirPort**".

Close the window and select "Save".

|              | AppleTalk 📃 🗄 |
|--------------|---------------|
| Connect via: | AirPort 🜩     |

Go to the Apple icon in the top left corner of your Desktop screen. Scroll down to "**AirPort**" and select. In the "**Settings**" section, verify that "**AirPort: On**" is displayed. If it isn't diaplayed, select the "**Turn AirPort On**" button.

In the "AirPort Network" section, go to "Choose network". Click on the up/down symbols and select the SSID "FREESPOT"

| 🧯 File Edit View Window | AirPort                              |                      |
|-------------------------|--------------------------------------|----------------------|
| About This Computer     | Status<br>FREESPOT<br>Getting status |                      |
|                         | Signal level:                        |                      |
|                         | AirPort                              |                      |
|                         | AirPort: On                          | Turn AirPort Off     |
|                         | AirPort ID: •••••••                  | 90=                  |
|                         | Allow selection                      | n of closed networks |
|                         | AirPort Network                      |                      |
|                         | Choose network: FREESPOT             | ÷                    |

Open your Internet browser and begin surfing!

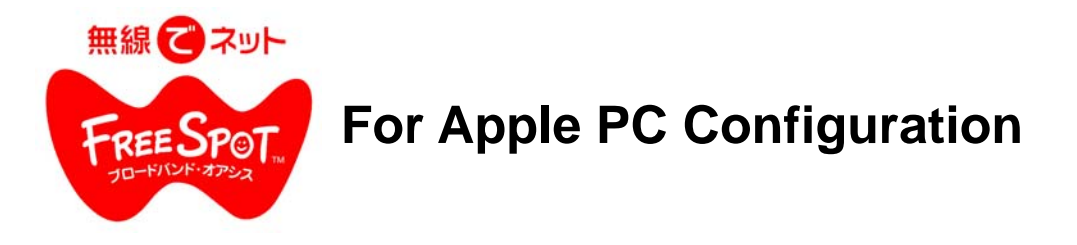

## Macintosh OS X.x with AirPort Card

Select "**Apple**"(Top left-hand corner). Select "**System Preferences**". Select "**Network**".

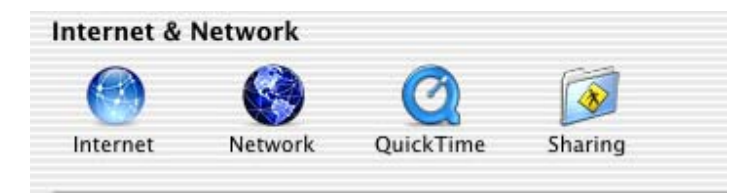

Verify "**Automatic**" is selected, (beside "locations"). Verify "**AirPort**" is selected, (beside "Configure" or "Show", depending upon OSX revision).

|       | Locatio | on: Automatic | \$ |
|-------|---------|---------------|----|
| Show: | AirPort | <b>(</b>      |    |

There are four tabs under "Configure" or "Show".

Select the "AirPort" tab.

Next to "Preferred Network", there is a box to select the SSID "FREESPOT".

| TCP/IP             | AppleTalk | Proxies | AirPort |
|--------------------|-----------|---------|---------|
| AirPort ID:        |           |         |         |
| Preferred Network: | FREESPOT  |         |         |

Select the "**TCP/IP**" tab. Select Configure:"**Using DHCP**". Click on the "**Apply Now**" button.

| Show: | AirPort    |        |           | +       |         |  |
|-------|------------|--------|-----------|---------|---------|--|
|       |            | TCP/IP | AppleTalk | Proxies | AirPort |  |
|       | Configure: | Using  | DHCP      |         | \$      |  |

Close the Network window.

Open your Internet browser and begin surfing!